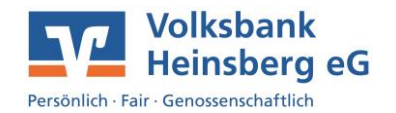

## Anleitung zur elektronischen Freigabe von SRZ-Dateien

Die elektronische Freigabe von SRZ-Dateien können Sie in Verbindung mit Ihrem TAN-Verfahren und unserer Homepage in wenigen Schritten folgendermaßen erteilen:

- Rufen Sie unsere Homepage www.volksbank-heinsberg.de auf.
- Melden Sie sich dort mit Ihren bekannten Zugangsdaten (Alias und PIN) an.
- Öffnen Sie über den Reiter Aufträge den Unterpunkt Datenverarbeitung.
- Nun wird Ihnen die entsprechende SRZ-Datei angezeigt. Um die Ausführung zu autorisieren, klicken Sie bitte auf die drei Punkte und anschließend auf Beauftragen.

| Dateiverarbeitung                 |                                | Aktualisieren                     | + SEPA-Datei<br>hochladen |
|-----------------------------------|--------------------------------|-----------------------------------|---------------------------|
| Überweisungen                     | ₹↓                             | Lastschriften                     |                           |
| SRZ-Datei (Überweisung)  6 Posten | Offen<br>- <b>6.866,90 EUR</b> | Es sind keine Aufträge vorhanden. |                           |
| Ausführung em 23.022021           |                                |                                   |                           |
| Überweisungsdateien               | Anzeigen     Beauftragen       | Lastschriftdateien                |                           |
| Es sind keine Dateien vorhanden.  | 1 Löschen                      | Es sind keine Dateien vorhanden.  |                           |

- Kontrollieren Sie im nächsten Schritt die Inhalte der Felder Ausführungsdatum, Betrag, Auftragsreferenz sowie Anzahl der Posten.
- Sollten Sie ein anderes Ausführungsdatum wünschen, können Sie dies manuell abändern.
- Zur Freigabe der SRZ-Datei geben Sie bitte die entsprechende TAN ein und klicken Sie auf Senden.
- Anschließend haben Sie noch die Möglichkeit den Beleg bzw. Auftrag zu speichern und/oder zu drucken.

1